Use these instructions to scan shared specimen forms with Media Manager

# Scan Physician Lab Orders with Media Manager

Media Manager is used to scan physician lab orders into Epic. Staff will use a document scanner to scan the paper document or have the document saved as a pdf file on their PC.

## **Open Media Manager**

- 1. Click Media Manager on the Epic Toolbar or in your Epic drop-down menu.
- 2. The patient lookup window opens. Search for and select your patient.
- 3. After finding a patient, click Switch Patient on the toolbar to select a new patient.

## Scan Document & Import Media

The +Add New Media can be used to scan in a document or import one document from your PC. The Import Multiple activity can be used to import <u>one or more</u> documents from your PC.

1. On the toolbar, click + Add New Media. With Epic Hypderdrive implementation, you no longer select the Patient, Encounter or Order level first.

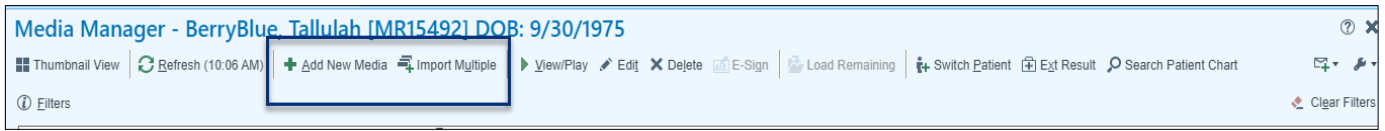

 Select the Document Type of Physician Order from the Select a document type box. All Patient, Encounter and Order level documentation is in one list. Do NOT select LAB from the list as that is used to scan in lab results and attach to the Order level only.

| Add New Med                  | ia                                                        |          | ×        |
|------------------------------|-----------------------------------------------------------|----------|----------|
| Select a d                   | ocument type<br><sup>rder</sup>                           | •        | Q,       |
| Selected I<br>Cappur<br>DOB: | Patient:<br>ccino, Tallulah [MR<br>2/21/1975<br>Encounter | R15838]  | ų        |
|                              |                                                           |          |          |
|                              |                                                           |          |          |
|                              | 🖹 <u>S</u> can                                            | 🖄 Import | 📶 E-Sign |

3. Click **Select Encounter**. Click on the **Encounter** and then click **Accept in bottom right corner**. For **Physician Orders**, **the Encounter level is used** because if attached to an Order and the Order is deleted from Epic, the scanned document can also be deleted.

| r anom Enoor    | antor Gelection            |           |                    |                             |                  |              |         |      |
|-----------------|----------------------------|-----------|--------------------|-----------------------------|------------------|--------------|---------|------|
| Cappuccino, 1   | Fallulah [MR15838]         |           |                    |                             |                  |              |         |      |
| Create an E     | ncounter T Show Filte      | 915       |                    |                             |                  |              |         |      |
| Contact Date    | Contact Type               | Adm. Date | Provider           | Department                  | OP Diagnosis     | IP Diagnosis | Case St | atus |
| 01/09/2024      | Office Visit               |           | STETHOSCOPE, SAM   | YNH MEDICINE SERVICE        | Hypertension, un |              |         |      |
| 01/03/2024      | Evaluation                 |           | DERMATOLOGY, NURSE | YNH PCC ADULT DERMATOLOGY   |                  |              |         |      |
| 12/31/2023      | Appointment                |           | WHITECOAT, WALT    | NE WESTPORT FAMILY MEDICINE |                  |              |         |      |
| 12/21/2023      | Registration               |           |                    |                             |                  |              |         |      |
|                 |                            |           |                    |                             |                  |              |         |      |
|                 |                            |           |                    |                             |                  |              |         |      |
|                 |                            |           |                    |                             |                  |              |         |      |
|                 |                            |           |                    |                             |                  |              |         |      |
|                 |                            |           |                    |                             |                  |              |         |      |
|                 |                            |           |                    |                             |                  |              |         |      |
|                 |                            |           |                    |                             |                  |              |         |      |
|                 |                            |           |                    |                             |                  |              |         |      |
|                 |                            |           |                    |                             |                  |              |         |      |
|                 |                            |           |                    |                             |                  |              |         |      |
|                 |                            |           |                    |                             |                  |              |         |      |
|                 |                            |           |                    |                             |                  |              |         |      |
|                 |                            |           |                    |                             |                  |              |         |      |
|                 |                            |           |                    |                             |                  |              |         |      |
| Contacts loaded | E. 4. All contacts loaded. |           |                    |                             |                  |              |         |      |

4. The **Scan and Import buttons** will be enabled. Note: The E-sign button will remain disabled as it is not a current functionality.

| Add | New Media                                                              |   |
|-----|------------------------------------------------------------------------|---|
| ~   | Select a document type Physician Order                                 | ] |
| ~   | Selected Patient:<br>Cappuccino, Tallulah [MR15838]<br>DOB: 12/21/1975 |   |
|     | Office Visit on 1/9/2024 🖋<br>CSN: 133388                              |   |
|     |                                                                        |   |
|     | Scan Sign                                                              | ] |

#### Scan Document

1. Click **Scan** to scan the paper document using your document scanner. Use the Import button if the file is saved on your PC.

#### Edit Scan

1. Add a Document Description in the **Description** field.

| Document Type | <br>Attached To 🖋    |
|---------------|----------------------|
| Lab           | LIPID PANEL [544063] |
| Status        |                      |
| Received      |                      |
| Description   |                      |

2. Use the toolbar underneath the document scan & click **Fit to Window** or to rotate the document orientation.

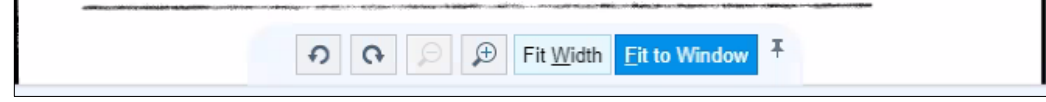

 Move the order of documents if scanned in wrong order by clicking on thumbnail picture of the document & dragging to new location. Cut and Paste functionality also works to move page order.
 Right-click on the thumbnail picture of a page & click Delete to remove a page.